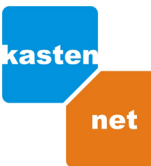

## Nastavení síťového připojení pro Windows 2000 a XP

### O klikněte na tlačítko Start - Nastavení

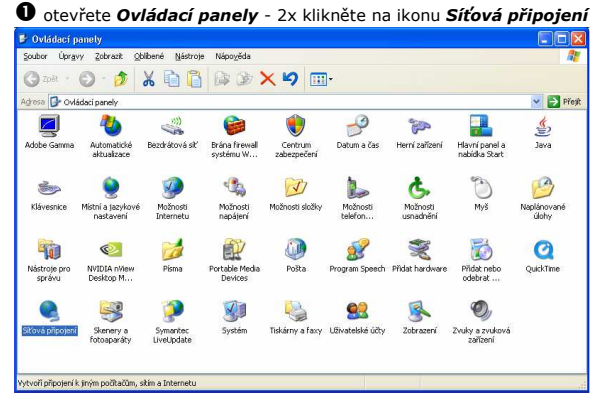

#### 2 x klikněte na ikonu Připojení k místní síti

| Sitová připojení                                                                          |           |
|-------------------------------------------------------------------------------------------|-----------|
| Soubor Úpravy Zobrazit Oblibené Nástroje Upřesnit Nápověda                                | <u>//</u> |
| 😋 zok + 🐑 🤌 👗 🖺 🖺 🕼 🎯 🗙 🍤 🖽-                                                              |           |
| Agresa 👟 Sičová připojení                                                                 | 💌 🋃 Přesk |
| LAN nebo vysokorychlostní Internet                                                        |           |
| Proversition Property in milder   and 2 and 2   Proveotec Proveotes   Proveotes Proveotes |           |
|                                                                                           |           |
|                                                                                           |           |
|                                                                                           |           |
| WIDIA nForce Networking Controller                                                        |           |

#### **8** 1x klikněte na tlačítko **Vlastnosti**

| Připojení  |             |              |  |  |
|------------|-------------|--------------|--|--|
| Stav:      |             | Pripojeno    |  |  |
| Trvání:    |             | 00:04:37     |  |  |
| Hychlost:  |             | 100,0 Mb/s   |  |  |
| Aktivita . | deslána — 👘 | Prijato      |  |  |
| -          |             | a<br>111/300 |  |  |
| Pakety:    | 1 016       | 425          |  |  |
| Vlastnosti | Zakázat     |              |  |  |

S zaškrtněte Získat IP adresu ze serveru DHCP automaticky a volbu Získat adresu serveru DNS automaticky - stiskněte OK.

| Obecné                        | Alternativní konfigurace                                                          |                                                                    |
|-------------------------------|-----------------------------------------------------------------------------------|--------------------------------------------------------------------|
| Podpor<br>protoko<br>poradí : | uje-li síť automatickou konfigur<br>lu IP automaticky. V opačném<br>správce sítě. | aci IP, je možné získat nastavení<br>případě vám správné nastavení |
| ⊚Zi                           | skat adresu IP ze serveru DHC                                                     | P automaticky                                                      |
| OP                            | užít následující adresu IP: —                                                     |                                                                    |
| Adre                          | sa IP:                                                                            | · · ·                                                              |
| Mask                          | la podsítě:                                                                       |                                                                    |
| ⊻ých                          | ozī brāna:                                                                        |                                                                    |
| <mark>⊚</mark> Zí             | <u>s</u> kat adresu serveru DNS auto                                              | maticky                                                            |
| OP                            | ouží <u>t</u> následující adresy serveri                                          | ù DNS:                                                             |
| Upře                          | dnostňovaný servet DNS;                                                           |                                                                    |
| Náhr                          | adni server DNS:                                                                  |                                                                    |
|                               |                                                                                   | Upřesnit                                                           |
|                               |                                                                                   | OK Storno                                                          |

#### ④ 2x klikněte na řádek ☑ Protokol sítě internet (TCP/IP)

| ripolit                | pomocí:                                             |                                      |                            |                       |                            |
|------------------------|-----------------------------------------------------|--------------------------------------|----------------------------|-----------------------|----------------------------|
| 9 <b>4</b>             | IVIDIA nForce                                       | Networ                               | king Contro                | oller (               | Konfigurovat               |
| oto př                 | ipojení použív                                      | á násleo                             | lující polož               | ky:                   |                            |
|                        | Klient sítě M                                       | icrosoft                             | káron u sít                | iah Miar              |                            |
|                        | Plánovač pa                                         | iketů tec                            | hnologie Q                 | oS                    | oson                       |
| <b>X</b>               | Protokol síté                                       | Internel                             | (TCP/IP)                   |                       |                            |
| <u>N</u> air           | nstalovat                                           | <u>0</u>                             | dinstalovat                |                       | ⊻lastnosti                 |
| Popis                  |                                                     |                                      |                            |                       |                            |
| Tran<br>proto<br>různj | smission Conti<br>okol pro rozleh<br>ými propojenýr | ol Protoc<br>é sítě, k<br>ni sítěmi. | col/Internel<br>terý umožň | : Protoco<br>uje komu | I. Výchozí<br>Inikaci mezi |
| Pop                    | připojení zobra                                     | ızit ikonu                           | v oznamo                   | vací obla             | asti                       |
| Upo                    | zornit v přípa                                      | dě o <u>m</u> ez                     | eného nebi                 | o žádnéh              | io připojení               |
|                        |                                                     |                                      |                            |                       |                            |

Nastavení je dokončeno.

# IP adresa je přidělována serverem DHCP automaticky.

Pro pomoc s nastavením volejte linku

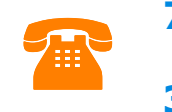

775 333 300 nebo 315 682 784